# 法人インターネットバンキング 〈ネットEB〉

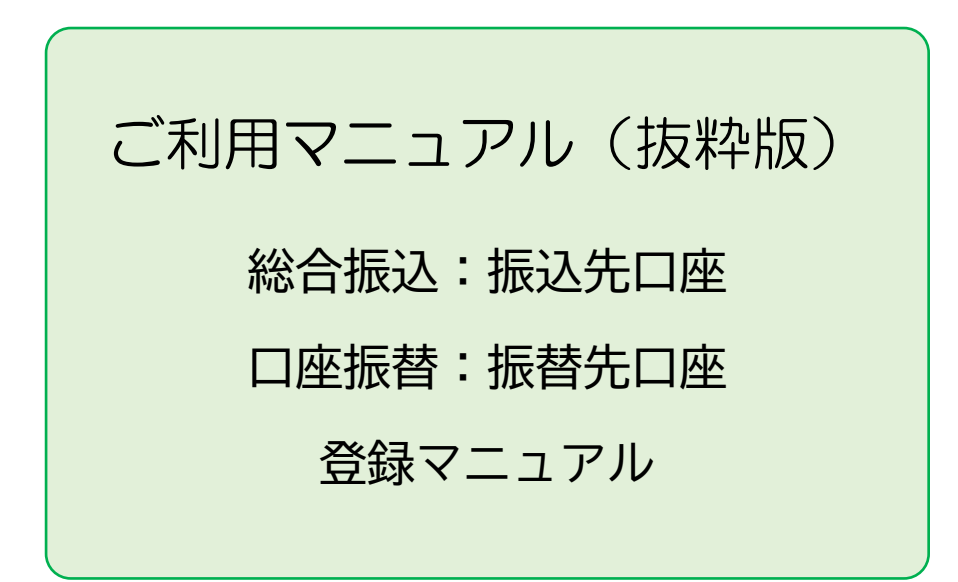

# 長野銀行 八十二銀行

# はじめに

本マニュアルは、給与振込・総合振込・口座振替の従業員・取引先の口座情報を、八十二銀行の インターネットバンキング(以下「ネットEB」といいます)に登録するための操作マニュアルで す。

本マニュアルは八十二銀行法人向けインターネットバンキング<ネット EB>ご利用マニュアル より、該当する頁を抜粋して作成してあります。

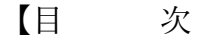

1. 総合振込・給与振込の振込先口座登録の方法

(スタンダード型・エクストラ型・アドバンス型)

| (1) | 総合振込メニュー画面の選択   | • | • | • | • | • | • | • | • | • | • | 1 |
|-----|-----------------|---|---|---|---|---|---|---|---|---|---|---|
| (2) | 振込先グループ名称の登録・変更 | • | • | • | • | • | • | • | • | • | • | 3 |
| (3) | 振込先口座の登録・変更・削除  | • | • | • | • | • | • | • | • | • | • | 4 |

2. 自動集金(口座振替)の振替先口座登録の方法

(エクストラ型・アドバンス型)
(1)自動集金(自動集金)メニュー画面の選択 ・・・・・・8
(2)振替先グループ名称の登録・変更 ・・・・・・・・9
(3)振替先口座の登録・変更・削除 ・・・・・・・10

#### 1. 総合振込・給与振込の振込先口座登録の方法 (スタンダード型・エクストラ型・アドバンス型)

(1)総合振込・給与振込メニュー画面の選択

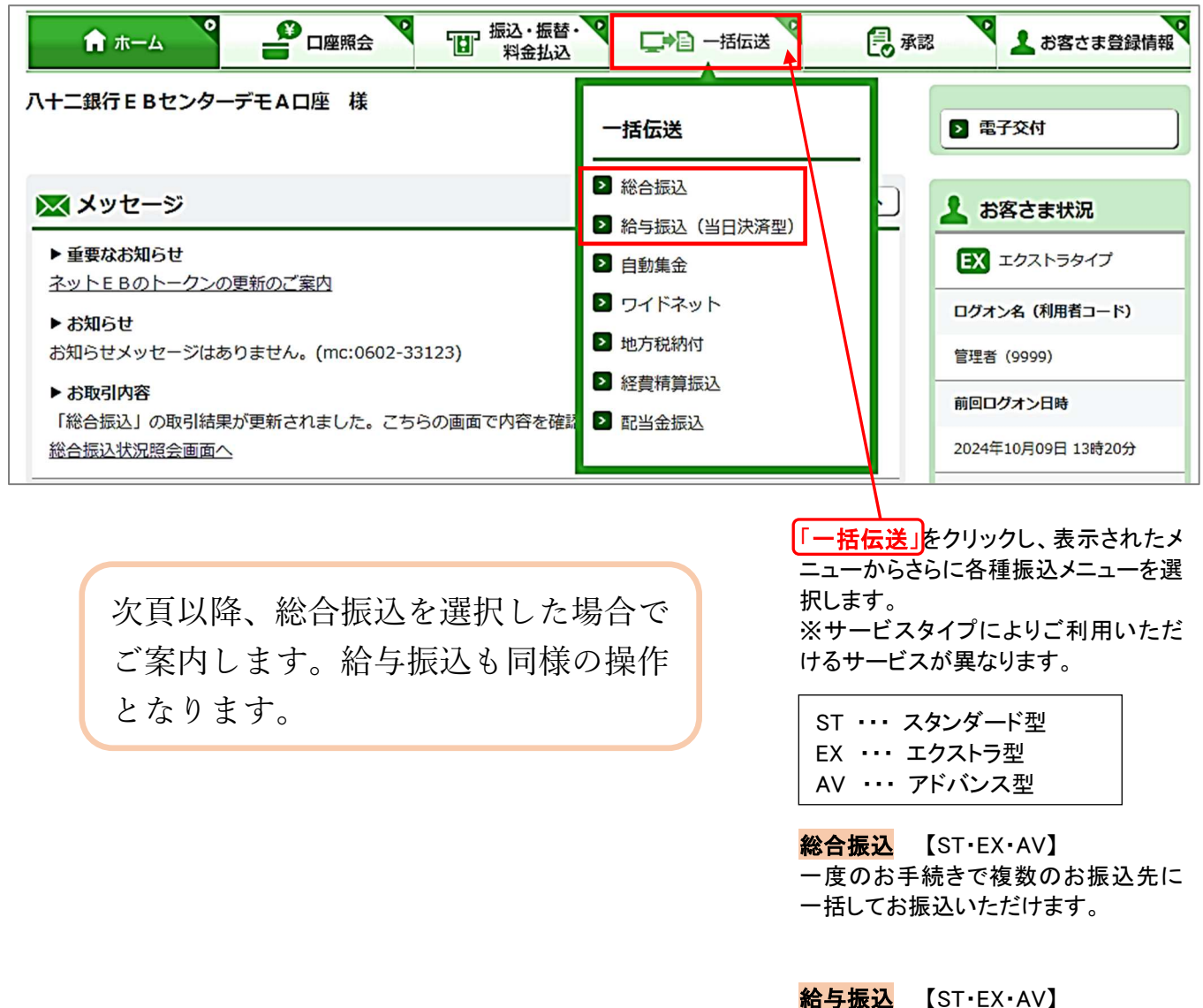

給与・賞与の振込データをあらかじめ 当行にお送りいただくことにより、支給 日に自動的に従業員の皆様のお口座 にご入金いたします。

| 総合振込:サービスの選択         ご希望のお手続きを選択してください。         1.振込データの作成         作成・変更が完了した総合振込データは「承認待」状態となり、『承認』依頼を行うまで実行されませんのでご注意ください。         1         第一作成         当行および他行の国内本支店苑のお振込が「総合振込(一覧形式)」にて依頼できます。         1         変更         作成時に保留したデータを変更(振込沿地市日変更・振込金額変更等)できます。         1         第日路         作成時に保留したデータを変更(振込治地できます。         キガービスでダウンロードしたCSV形式のデータや会計ソフト等で作成した全線形式の振込データをア                                                                                                    |
|----------------------------------------------------------------------------------------------------|
| ご希望のお手続きを選択してください。         1. 振込データの作成         作成・変更が完了した総合振込データは「承認待」状態となり、『承認』依頼を行うまで実行されませんのでご注意ください。         1       第二次         1       作成         当行および他行の国内本支店苑のお振込が「総合振込(一覧形式)」にて依頼できます。         1       変更         作成時に保留したデータを変更(振込指定日変更・振込金額変更等)できます。         1       前除         作成時に保留したデータを変更(振込指定日変更・振込金額変更等)できます。         2       アップロード         キサービスでダウンロードしたCSV形式のデータや会計ソフト等で作成した全線形式の振込データをア                                                                                                    |
|                                                                                                    |
| 作成・変更が完了した総合振込データは「承認待」状態となり、『承認』依頼を行うまで実行されませんのでご注意ください。          作成         当行および他行の国内本支店宛のお振込が「総合振込(一覧形式)」にて依頼できます。          変更         作成時に保留したデータを変更(振込指定日変更・振込金額変更等)できます。          削除         作成時に保留したデータを変更(振込指定日変更・振込金額変更等)できます。          削除         作成時に保留したデータを測除できます。          アップロード                                                                                                    |
|                                                                                                    |
| 空更         作成時に保留したデータを変更(振込指定日変更・振込金額変更等)できます。           ご前除         作成時に保留したデータを削除できます。           マリプロード         ホサービスでダウンロードしたCSV形式のデータや会計ソフト等で作成した全銀形式の振込データをア                                                                                                    |
| 1         前除         作成時に保留したデータを削除できます。           2         アップロード         オサービスでダウンロードしたCSV形式のデータや会計ソフト等で作成した全銀形式の振込データをア                                                                                                    |
| 2<br>本サービスでダウンロードしたCSV形式のデータや会計ソフト等で作成した全銀形式の振込データをア                                                                                                    |
| プロードできます。総合振込全銀EDI申込の場合は、XML形式の振込データもアップロードできます。                                                                                                    |
| ● ダウンロード     ● 登録した振込先口座をダウンロードして、振込データを作成できます。作成した振込データは「アップレード」から取込めます。                                                                                                    |
| 2. 承認待ち振込データの取下げ                                                                                                    |
| ・         ・         ・         ・         ・         ・         ・         ・         ・         ・         ・         ・         ・         ・         ・         ・         ・         ・         ・         ・         ・         ・         ・         ・         ・         ・         ・         ・         ・         ・         ・         ・         ・         ・         ・         ・         ・         ・         ・         ・         ・         ・         ・         ・         ・         ・         ・         ・         ・         ・         ・         ・         ・         ・         ・         ・         ・         ・         ・         ・         ・         ・         ・         ・         ・         ・         ・         ・         ・         ・         ・         ・         ・         ・         ・         ・         ・         ・         ・         ・         ・         ・         ・         ・         ・         ・         ・         ・         ・         ・         ・         ・         ・         ・         ・         ・         ・         ・         ・         ・         ・         ・         ・         ・         ・         ・         ・ |
| 3. 振込データ処理状況の確認                                                                                                    |
| 取引状況照会     総合振込データの処理状況(作成・承認、承認後の資金決済状況等)の確認ができます。                                                                                                    |
| 4. 振込先メンテナンス                                                                                                    |
| 振込先登録一覧     振込登録先の照会・新規登録・変更・削除ができます。                                                                                                    |
| 日 グループ名称登録・変更     振込先口座をグループ分けするための「名称」登録ができます。                                                                                                    |
| 8 振込先取込 CSV形式のデータや会計ソフト等で作成した全銀形式の振込先データを取込みできます。                                                                                                    |

 振込データの作成・変更・削除を行 います。

会計ソフト等で作成した振込データ
 を取り込むことで、ネット EB に手入
 カによるデータ作成が不要になりま
 す。
 また顧客コードと振込金額の CSV デ
 ータをアップロードすることで振込金
 額を取込むこともできます。
 (エクストラ型・アドバンス型)

・
登録済みの振込先口座をダウンロ ードして、振込データを作成できます。作成した振込データは「アップロ ード」でお取り込みいただけます。 (エクストラ型・アドバンス型)

④承認待ちデータを取り下げ、変更・ 削除可能な状態に戻します。

⑤総合振込(給与振込、経費精算振込、配当金振込)のデータ作成受付、処理状況の確認ができます。

6振込先を登録します。⇒ 頁4へ

⑦振込先のグループ分けをするための名称を登録します。⇒ 頁3へ

⑧振込先をテキスト形式(全銀形式)または CSV 形式のデータからお取り込みいただけます。

※経費精算振込は給与振込と共通の お振込先登録情報を使用するため、 メニューに振込先メンテナンスに関 するボタンとダウンロードボタンが表 示されません。

| (2) | 振込先グルー | プ名称の登 | 禄・ | 変更 |
|-----|--------|-------|----|----|
|-----|--------|-------|----|----|

| ↑ <b>ホ</b> ーム |                  |            | お客さま登録情幸    |
|---------------|------------------|------------|-------------|
| 諸返:グル         | ノーブ名称登録・変更<br>   |            | <b>B</b> PR |
| 」ボタンを押して      | グループ名称を登録してください。 |            |             |
| グループNo.       | グループ名称           | 最終更新日      | _           |
| 01            | 10日支払            | 2024/10/08 | ▶ 選択        |
| 02            | 20日支払            | 2024/10/08 | ▶ 選択        |
| 03            | 月末支払             | 2024/10/08 | ▶ 選択        |
| 04            |                  |            | ▶ 選択        |
| 05            |                  |            | ▶ 選択        |
| 06            |                  |            | ▶ 選択        |
| 07            |                  |            | ▶ 選択        |
| 08            |                  |            | ▶ 選択        |
| 09            |                  |            | ▶ 選択        |
|               |                  |            |             |

振込先口座をグループ分けするため の「名称」を登録します。

1 登録または変更するグループ右側 の「選択」をクリックします。

# 【グループ】 振込先の口座を最大 10 グループに分 けることができます。 グループ名称は空欄のままでもご利用 いただけます。

| ft ホーム           |                    | ▼ よ客さま登録情報 |
|------------------|--------------------|------------|
| 総合振込:グループ名       | 称登録・変更             | 一日日日       |
| グループ名称を入力して「実行」ボ | タンを押してください。        |            |
| グループNo.          | 01                 | 2          |
| グループ名称           | 10日支払              | (全角)       |
| 最終更新日時           | 2024年10月08日 17時07分 |            |
|                  | 2                  |            |
|                  | 実行                 | ►v7        |

2 グループ名称を入力し「実行」をク リックします。

他のグループ名称を登録する場合は、

 2の手順を繰り返します。

☑ グループ名称の登録・変更完了

### (3) 振込先口座の登録・変更・削除

| <b>A</b>                                                                                  |                                                                                                    | 会 振込・振替・<br>料金払込                                                                                                    |                                                                                                 | A22 V 1 53                           | さま登録情報  |
|-------------------------------------------------------------------------------------------|----------------------------------------------------------------------------------------------------|----------------------------------------------------------------------------------------------------|-------------------------------------------------------------------------------------------------|--------------------------------------|---------|
| 総合振                                                                                       | 込:振込先口座一 <b>覧</b>                                                                                                    |                                                                                                    |                                                                                                 |                                      | 日本      |
| 新しい振込分<br>登録済の振送<br>振込先登録<br>ページ印刷材<br>(登録デーク<br>・当該デーク<br>・当該デーク<br>・当該デーク<br>・<br>振込先メン | た口座を登録する場合は、「新<br>3.5.10座の内容変更・削除をす。<br>「夏を力ナ順で並び替える場合に<br>「夏を一括印刷する場合は、「P<br>とする場合は「印刷」ボタンを出<br>かを変更する際のご注意)<br>3.5データや過去の振込データを和<br>いに含まれる振込先の変更及び用<br>ッテナンスにて振込先の変更及び用<br>、テナンスにて振込先の変更及び用 | R登録」ボタンを押してください<br>5場合は、「詳細」ボタンを押し<br>は、「並び替え」ボタンを押してくださ<br>PUTください。<br>明年する場合は以下の点にご注意<br>別様を行った場合でも、保留中の振込う<br>たった場合でも、保留中の振込う | ヽ。<br>してください。<br>たださい。<br>さい。<br>さい。<br>意ください。<br>乱ジータや過去の振込データへは追加できませ<br>データや過去の振込データへは追加できませ | くなります。<br>ん。                         |         |
| 照会条件                                                                                      | 絞り込み条件を入力の上、                                                                                                    | 「絞り込み」ボタンを押してく                                                                                                    | ください。                                                                                           |                                      |         |
| <b>+</b> 条件                                                                               | 顧客コード:<br>を追加                                                                                                    | /                                                                                                    | ২ / /                                                                                           |                                      |         |
| 並び替え (3                                                                                   | 受取人名カナ順)                                                                                                    |                                                                                                    |                                                                                                 | 12…(                                 | 4) 次ページ |
| <ul><li>✓ 全選択</li><li>○ 全規除</li></ul>                                                     | 顧客コード1/2<br>EDI情報                                                                                                    | 入金口座                                                                                                    | 受取人名(力ナ)<br>受取人名(漢字)                                                                            | 手数料<br>負担                            |         |
|                                                                                           | 000000000000000000000000000000000000000                                                                                                    | 長野銀行<br>本店営業部<br>普通 10001                                                                                                    | ナガノハチニフドウサン.カ<br>長野はちに不動産(株)                                                                    | 先方                                   | ▶ 変更    |
|                                                                                           | 000000000000000000000000000000000000000                                                                                                    | みずほ銀行<br>長野支店<br>普通 123432                                                                                                    | カ. ハチジュウニドケン<br>(株)八十二土建                                                                        | 先方                                   | ▶ 変更    |
|                                                                                           | 000000000000000000000000000000000000000                                                                                                    | 長野信用金庫<br>川中島支店<br>当座 1100224                                                                                                    | ナガノテストサンギヨウ.カ<br>長野てすと産業(株)                                                                     | 当方                                   | ▶ 変更    |
|                                                                                           | 000000000000000000000000000000000000000                                                                                                    | 長野営業部<br>普通 332245                                                                                                    | <ul> <li>ユ. ハチジュウニカワナカジマテツコウ</li> <li>(有) 八十二川中島鉄鋼</li> </ul>                                   | 先方                                   | ▶ 変更    |
|                                                                                           | 000000000000000000000000000000000000000                                                                                                    | ゆうちょ銀行<br>八一八<br>普通 0391238                                                                                                    | ユウチヨ タロウ<br>ゆうちょ 太郎                                                                             | 当方                                   | 2 変更    |
|                                                                                           | 000000000000000000000000000000000000000                                                                                                    | 長野県信用農業協同組合連合<br>会<br>本店<br>普通 94820                                                                                             | ハチジュウニノウキグ. ユ<br>八十二農磯具 (有)                                                                     | 先方                                   | ▶ 変更    |
|                                                                                           |                                                                                                    | _                                                                                                    |                                                                                                 | 12…(                                 | 4) 次ページ |
| 1 marcal                                                                                  | 一括削除           一括削除           細データを           一括削除                                                                                                    | <b>15</b><br>変現沢した場合、各明細ごとのラ<br>ご削除します。 なお、各明細ご<br>Dチェックが未選択の場合、各明                                                               | チェックボックスの選択有無にかかわらず振<br>とのチェックボックス、全選択、全解除は損<br>損細ごとのチェックボックスで選択したもの                            | 込先口座一覧全ページ<br>純作できません。<br>をすべて削除します。 | のすべての明  |
| ※PDF印刷                                                                                    | については各明細ごとのチ                                                                                                    | ェックボックスの選択有無(<br>「「」 PDF印刷                                                                                                    | こかかわらず、全ての明細が出力されま                                                                              | 3                                    |         |
| 総合振                                                                                       | م-تـتــــــــــــــــــــــــــــــــــ                                                                                                    |                                                                                                    |                                                                                                 |                                      |         |

振込先口座を登録・変更・削除します。 既に振込先を登録してある場合は、このお手続きは不要です。

- 新規に振込先を追加する場合は 「新規登録」をクリックします。
   へ続く
- 2 振込先を変更・削除する場合は、 該当口座右側の「変更」をクリック します。⇒ 4 へ続く

3 振込先を削除する場合は、該当の振込先を削除する場合は、該当の振込先を側のチェックBOXにチェックして「削除」をクリックします。 全ての振込先を削除する場合は一括削除のチェックBOXにチェックして「削除」をクリックします。

|                                                                                                    |                                                                                                    | and the second second second second second second second second second second second second second second second                                                                                                    |                                                                                                    |                                 |                                                                                                    |
|----------------------------------------------------------------------------------------------------|----------------------------------------------------------------------------------------------------|----------------------------------------------------------------------------------------------------|----------------------------------------------------------------------------------------------------|---------------------------------|----------------------------------------------------------------------------------------------------|
| 総合振込:振込先口座登録                                                                                                    | 录(内容入力)                                                                                                    |                                                                                                    |                                                                                                    | ■印刷                             | す。(画面<br>す )                                                                                                    |
|                                                                                                    |                                                                                                    |                                                                                                    | 内容入力 > 確認                                                                                                    | → 結果                            | 9 。)                                                                                                    |
| 3要事項を入力して「次へ」ボタンを押し                                                                                                    | ってください。                                                                                                    |                                                                                                    |                                                                                                    |                                 | 5 振込先の                                                                                                    |
| 1. 振込先口座の登録                                                                                                    |                                                                                                    |                                                                                                    |                                                                                                    |                                 | するか、                                                                                                    |
| まず「振込先口座登録」ボタンを押してく                                                                                                    | (ださい。                                                                                                    |                                                                                                    |                                                                                                    |                                 | る金融機                                                                                                    |
| > 振込先口座登録                                                                                                    |                                                                                                    |                                                                                                    |                                                                                                    |                                 | _                                                                                                    |
| 受取人名(力ナ)                                                                                                    |                                                                                                    |                                                                                                    |                                                                                                    |                                 | 6 振込先支                                                                                                    |
| 金融機関                                                                                                    |                                                                                                    |                                                                                                    |                                                                                                    |                                 | 表示され                                                                                                    |
| ////                                                                                                    | 01 10日本社                                                                                                    |                                                                                                    |                                                                                                    |                                 | の文店名                                                                                                    |
|                                                                                                    |                                                                                                    |                                                                                                    |                                                                                                    |                                 |                                                                                                    |
| 手数料負担                                                                                                    | )先方 (•) 当方                                                                                                    |                                                                                                    |                                                                                                    |                                 |                                                                                                    |
| 最終更新日時                                                                                                    |                                                                                                    |                                                                                                    |                                                                                                    |                                 |                                                                                                    |
|                                                                                                    |                                                                                                    |                                                                                                    |                                                                                                    |                                 |                                                                                                    |
|                                                                                                    |                                                                                                    |                                                                                                    |                                                                                                    |                                 |                                                                                                    |
|                                                                                                    | 次个                                                                                                    | <b>N</b>                                                                                                    |                                                                                                    |                                 |                                                                                                    |
|                                                                                                    |                                                                                                    |                                                                                                    |                                                                                                    |                                 |                                                                                                    |
|                                                                                                    | 照会 振込・振替・マ 振込・振替・マ                                                                                                    |                                                                                                    | 🛃 承認 💙 💄 お客さ                                                                                                    | ま登録情報                           |                                                                                                    |
|                                                                                                    | 1-122                                                                                                    |                                                                                                    |                                                                                                    |                                 |                                                                                                    |
| 総合振込:振込先口座登録                                                                                                    | <b>禄(振込先金融機関検索)</b>                                                                                                    | )                                                                                                    |                                                                                                    | 日日月                             |                                                                                                    |
| 1391 松木信田余庸                                                                                                    |                                                                                                    |                                                                                                    |                                                                                                    |                                 |                                                                                                    |
| ンテム はやちゅけ 加止を       お振込先金融機関名の頭文字のポダ       アカサタナハ       イキシチニヒ       ウクスツヌフ       エケセラネヘ       オコソトノホ                                                                                                    | 1393 頑筋信用金庫       タンを押してください。       マヤラワガ       ミリギ       ムユルヲガ       メレグ       モヨロンゴ                                                                                                    | 1396 アルプス中央信用金属       ザ ダ バ バ       ジ チ ビ ビ       ズ ツ ブ ブ       ゼ デ ペ ペ       ソ ド 木 ボ                                                                                                    | ABCD<br>GHIJ<br>GHIJ<br>STUV<br>YZ                                                                                                    | E F<br>K L<br>Q R<br>W X        |                                                                                                    |
| お振込先金融機関名の頭文字のポダ<br>アカサタナハ<br>イキシチニヒ<br>ウクスツヌフ<br>エケセテネへ<br>オコソトノホ                                                                                                    | 1393 環防信用金庫       タンを押してください。       マヤラワガ       ミリギ       ムュルヲグ       メレゲ       マヨロンゴ                                                                                                    | 1396 アルプス中央信用金属       ザ ダ バ バ       ジ ヂ ビ ビ       ズ ヅ ブ ブ       ビ デ ペ ペ       ツ ド 木 ボ       こ お店はお掛け                                                                                                    | ABCD<br>GHIJ<br>MNOP<br>STUV<br>YZ                                                                                                    | E F<br>K L<br>Q R<br>W X        |                                                                                                    |
| お振込先金融機関名の頭文字のポダ<br>ア カ サ タ ナ ハ<br>1 キ シ チ ニ ヒ<br>ウ ク ス ツ ヌ フ<br>エ ケ セ テ ネ ヘ<br>オ コ ソ ト ノ ホ<br>令 ホーム ■ 으ロ®用金 『<br>総合振込 : 振込先口座登録 (振込先                                                                                                    | 1.393 環防信用金庫<br>タンを押してください。<br>マ ヤ ラ フ ガ<br>ミ リ ギ<br>ム ユ ル ヲ ク<br>メ レ ケ<br>モ ヨ ロ ン ゴ<br>町 <sup>100, 666, </sup> C ー D 一 KGG <sup>2</sup><br>さな店検索)                                                                                                    | 1396 アルプス中央信用金属       ザ ダ バ バ       ジ チ ビ ビ       ズ ダ ブ ブ       ゼ デ ベ ベ       ソ ド 木 ボ       こまたま 登録                                                                                                    | i     1394 \$\$\overline\$\$       A     B     C       O     H     I       G     H     I       M     N     O       S     T     U       Y     Z                                                                                                    | E F<br>K L<br>Q R<br>W X        |                                                                                                    |
|                                                                                                    | 1.393 環防信用金庫       タンを押してください。       マヤラワガ       ミリギ       ムュルヲグ       メレダ       モヨロンゴ       町 (新会)、「「「一」」       支店検索)                                                                                                    | 1396 アルプス中央信用金目       ザ ダ バ バ       ジ デ ビ ビ       ズ ツ ブ ブ       ゼ デ ペ ペ       ソ ド 木 ボ       浸 和四       ▲ 和田本の登録                                                                                                    | A B C D<br>G H I J<br>G H I J<br>S T U V<br>Y Z                                                                                                    | E F<br>K L<br>Q R<br>W X        |                                                                                                    |
| エメリ (ロイサド/フロロキ)           お振込先金融機関名の頭文字のポダ           アカサタナハ           イキシチニヒ           ウクスツヌフ           エクセテネへ           オコットノホ           ★ホーム           全口環病金           第二、シートノホ           金台編込: 振込先口座登録(振込先           総合振込: 振込先口座登録(振込先           総合振送: 振込先口座登録(振込先           金台編発音: 0143 八十二銀行                                                                                                    | 1.393 環防信用金庫<br>タンを押してください。<br>マ ヤ ラ ワ ガ<br>ミ リ ギ<br>ム ユ ル ヲ グ<br>メ レ グ<br>モ ヨ ロ ツ ゴ<br>副 <sup>(1)</sup> <sup>(1)</sup> <sup>(1)</sup> <sup>(1)</sup>                                                                                                    | 1396 アルプス中央信用金担       ザ ダ バ バ       ジ チ ビ ビ       ズ ヅ ブ ブ       ゼ デ ベ ペ       ツ ド 木 ボ                                                                                                    | A     B     C     D       G     H     I     J       M     N     O     P       S     T     U     V       Y     Z                                                                                                    | E F<br>K L<br>Q R<br>W X        |                                                                                                    |
| エメリート     エメリート     エリート     エリート     エリート | 1.393 環防信用金庫       タンを押してください。       マ ヤ ラ ワ ガ       ミ リ ギ       ミ リ ヲ グ       ミ リ ヲ グ       マ レ ラ グ       マ レ ラ グ       マ レ ラ グ       マ レ ラ グ       マ レ ラ グ       マ ロ フ ゴ       マ カ ダ ダ バ バ       マ ガ ダ ア ビ ビ       ル ラ グ ス ダ ブ ブ       レ グ グ ス ダ ブ ブ       レ グ グ ス ダ ブ ブ       マ グ ス ダ ブ ブ       マ ブ ダ ド 素 素                                                                                                    | 1396 アルプス中央信用金属         ザ ダ バ バ         ジ チ ビ ビ         ズ ヅ ブ ブ         ゼ デ ベ ベ         ツ ド ボ ボ         優報         ▲ 886¢5984         ▲ 86¢5984         ▲ 86¢5984         ● 日 3 K Ц         ● 日 3 K Ц         ● 日 3 K Ц         ● 1 3 K Ц         ● 1 3 K Ц         ● 1 3 K Ц         ● 1 3 K Ц         ● 1 3 K Ц         ● 1 3 K Ц         ● 1 3 K Ц         ● 1 3 K Ц         ● 2 0 0 0 0 0 0 0 0 0 0 0 0 0 0 0 0 0 0                                                                                                    | A     B     C     D       G     H     I     J       M     N     O     P       S     T     U     V       Y     Z                                                                                                    | E F K L Q R W X                 |                                                                                                    |
| オリンドの<br>お振込先金融機関名の頭文字のポダ<br>ア カ サ タ ナ ハ<br>イ キ シ チ こ ヒ<br>ウ ク ス ツ ヌ フ<br>エ ケ セ テ ネ ヘ<br>オ コ ソ ト ノ 木<br>ネーム<br>ショロ編名<br>マカ セ テ ネ ヘ<br>オ コ ソ ト ノ 木                                                                                                    | 1.393 頑筋信用金庫       タンを押してください。       マヤラワガ       ミリギ       ムユルフグ       メレグ       マカン デジーが高い。       マガン デジーが高い。       マガン デン・たんのい。       マガン デン・たんのい。       マガン デン・たんのい。       マガン デン・たんのい。       マガン デン・たんのい。       マガン ガン デン・たんのい。       マガン ガン デン・たんのい。       マガン ガン デン・たんのい。       マガン ガン デン・パン デン・パン アン パン デン デン アン デン アン デン アン デン アン デン アン デン アン デン アン デン アン デン アン デン アン デン アン アン デン アン デン デン デン アン デン アン デン アン デン アン デン アン デン アン デン アン デン アン デン アン デン アン デン デン アン デン アン デン アン デン アン デン アン デン アン デン アン デン アン デン アン デン アン デン アン デン アン デン アン デン アン デン アン デン アン デン アン デン アン デン アン デン アン デン アン デン アン デン アン デン アン デン アン デン アン デン アン デン アン デン アン デン アン デン アン デン アン デン アン ディン デン アン デン アン デン アン デン アン デン アン デン アン デン アン デン アン デン アン デン アン デン アン デン アン デン アン アン アン デン アン デン アン アン デン アン デン アン デン アン デン アン デン アン アン デン アン デン アン アン デン アン アン アン アン デン アン アン アン アン アン アン アン アン アン アン アン アン アン | 1396 アルプス中央備用金川         ザ ダ バ バ         ジ デ ビ ビ         ズ ヅ ブ ブ         ゼ デ ペ ペ         ゾ ド 木 ボ         ● #10         ▲ B C D E F         G H I J K L         N O P Q B         S T U V W X         Y Z                                                                                                    |                                                                                                    |                                 | → #2 ▲ 5500 Billion                                                                                                    |
| エンチムロやPM/TMLRE       お振込先金融機関名の頭文字のポダ       アカサタナハ       イキシチニヒ       ウクスツヌフ       エケセラネヘ       オコソトノホ       オコソトノホ       金品振送: 振込先口座登録(振込先       部込先効品の顔文字のボタンを押してください、       金品振送: 振込先口座登録(振込先       第二レミー       クリタナハマヤ       イキシチニヒミー       タクスワスシュノ       エクセラネへメータ       スリタナハマヤ       イキシチニヒミー       タクスリスフムコ       エクセラネへメータ                                                                                                    | 1.393 頑筋信用金庫       タンを押してください。       マ ヤ ラ ワ ガ       ミ リ ギ       ム ユ ル ヲ グ       メ レ ゲ       マ モ ヨ ワ ゴ       田 雪はふ で こつ あぼま で       マ 西 ヴ ボ バ       マ 西 ヴ ボ バ       マ ガ ヴ ボ バ       マ ガ ヴ ボ バ       ワ ガ ヴ ボ バ       ワ ガ ヴ ボ ボ       マ ゴ ツ 下 ボ ボ       マ 全支店検索                                                                                                    | 1396 アルプス中央信用金属         ザ ダ バ バ         ジ ヂ ビ ビ         ズ ヅ ブ ブ         ゼ デ ペ ペ         ツ ド 木 ボ         ご ぷ ぷ 【 おまさま旦却         (ご ポ ぷ ペ)         (ご ポ ぷ ペ)         ダ ブ ブ         グ デ ベ ペ         (ご ボ ペ)         (ご ボ ペ)         (ご ボ ペ)         (ご ボ ペ)         (ご ボ ペ)         (ご ボ ペ)         (ご ボ ペ)         (ご ボ ペ)         (ご ボ ペ)         (ご ボ ペ)         (ご ボ ペ)         (ご ボ ペ ペ)         (ご ボ ペ ペ)         (ご ボ ペ ペ)         (ご ボ ペ ペ)         (ご ボ ペ ペ)         (ご ボ ペ ペ ペ ペ ペ)         (ご ボ ペ ペ ペ ペ ペ ペ)         (ご ボ へ ペ ペ ペ ペ ペ ペ ペ ペ ペ ペ ペ ペ ペ ペ ペ ペ ペ ペ | A       B       C       D         G       H       I       I         M       N       O       P         S       T       U       V         Y       Z       I       I         Image: S       T       U       V         Y       Z       I       I         Image: S       T       U       V         Image: S       T       U       V <t< td=""><td>E F<br/>K L<br/>Q R<br/>W X<br/>W X</td><td>2 25 25 28 31 36 10</td></t<> | E F<br>K L<br>Q R<br>W X<br>W X | 2 25 25 28 31 36 10                                                                                                    |
| エクラ・ロペヤのパブ加圧を       お振込先金融機関名の頭文字のポダ       ア カ サ タ ナ ハ       イ キ シ チ ニ ヒ       ウ ク ス ツ ヌ フ       エ ケ セ テ ネ ヘ       オ コ ソ ト ノ 木       金油振気: 振込先口座登録(振込先       総合振込: 振込先口座登録(振込先       総合振込: 北込先口座登録(振込先       総合振込: 北込先口座登録(振込先       第2次改善の様々ずのボタンを押してください、       金融振発: 0143 八十二銀行       ア カ サ タ ナ ハ マ ヤ ご       ア カ サ タ ナ ハ マ ヤ ご       マ ク ス ツ ヌ フ ム コ       エ ケ セ ラ ネ ハ ス ご       オ コ ソ ト ノ 本 モ ヨ こ                                                                                                    | 1.393 環防信用金庫       タンを押してください。       マ ヤ ラ ワ ガ       ミ リ ギ       ム ユ ル ヲ グ       メ レ ゲ       モ ヨ ロ ン ゴ       王 ヨ ロ ン ゴ       西 二 ガ ダ 所 所       マ カ ダ タ 所 所       マ ク ス ツ ブ ブ       ノ グ ブ ス ツ ブ ブ       ノ グ ブ ア ト 本 米       国 全支店検索                                                                                                    | 1396 アルプス中央信用金目         ザ ダ バ バ         ジ ヂ ビ ビ         ズ ヅ ブ ブ         ゼ デ ベ ベ         ツ ド ボ ボ         優報         ヘ B C D E F         6 H I J K L         M N O P Q B         S T U V W X         マ ボ ホーム         総合描込: 振込先口座登                                                                                                    | A       B       C       D         G       H       J       J         G       H       J       J         S       T       U       V         Y       Z       Z       J         MRA       T       T       S       L         KMA       T       T       S       L       L         KMA       T       T       S       L       L       L         KMA       T       T       S       L       L                                           | E F K L Q R W X                 | 1995 - 1995 - 19 |
| オ語込先金融機関名の頭文字のポダ       アカサタナハ       イキシチニヒ       ウクスツヌフ       エケセテネヘ       オコソトノホ       常ホーム       全ロ環境会       (描込先口座登録(描込先       総結構名: 街込先口座登録(描込先       総結構名: 0143 ハナニ銀行       アカリタナハマヤ:       イキシチニヒミ       クスツヌフへム」       アカリタナハマヤ:       イキシチニヒミ       クスツヌフムム」       オコットノホモヨー                                                                                                    | 1.393 環防信用金庫       タンを押してください。       マヤラワガ       ミリギ       ムユルヲガ       メレケガ       マロンガ       マロンガ       丁       ア       ア                                                                                                    | 1396 アルプス中央信用金川         ザ ダ バ バ         ジ デ ビ ビ         ズ ヅ ブ ブ         ビ デ ペ ペ         ジ ド ホ ボ         ご 奈忍         ▲ お雨はま算器         ● 日 3 K L         ● 日 3 K L         ● オーム         ● ロ 0 0 0 0 0         ● ホーム         ● 加助た支きを説明してください。         ● 加助た支きを説明してください。                                                                                                    | I       1394 飯田信用金         A       B       C         G       H       I         G       H       I         S       T       U         Y       Z                                                                                                    | E F K L Q R W X                 | ○ ¥82 ▲ SKCKHB284                                                                                                    |
| エンチムロやBin/Tube       お振込先金融機関名の頭文字のポダ       アカサタナハ       イキシチニヒ       ウクスツヌフ       エケセラネヘ       オコソトノホ       倉ホーム       全国現金       第ホーム       全国現金       第ホーム       全国現金       第ホーム       全国現金       第ホーム       全国現金       第ホーム       全国現金       第ホーム       全国現金       第ホーム       全国現金       第ホーム       全国現金       第ホーム       全国現金       第ホーム       シーロ県田金       第ホーム       シーロ県田金       第ホーム       シーロ県田金       第ホーム       シーロ県田金       第ホーム       シーロ県田金       第ホーム       シーロ県日金       マーロ県日金       マーロ県日金       マーロ県日金       マーロ県日金       マーロ県日金       マーロ県日金       マーロ県日金       マーロ県日金       マーロ県日金       マーロ県日金       マーロ県日金       マーロ県日金       マーロ県日金       マーロ県日金       マーロ県日金       マーロ県日金       マーロ県日金       マーロ県日金       マーロ県日金       マーロ県日金                                                                                                    | 1.393 頑筋信用金庫       タンを押してください。       マ ヤ ラ ワ ガ       ミ リ ギ       ム ユ ル ヲ グ       メ レ グ       モ ヨ ロ ン ゴ       (1) 部2:55 で し 一氏伝文       マ か ダ バ バ       リ ギ ジ チ ヒ ヒ       ル ヲ グ ズ ヅ ブ ブ       レ グ グ ブ ア ホ ボ       マ 女 広検衆                                                                                                    | 1396 アルプス中央信用金属         ザ ダ バ バ         ジ ヂ ビ ビ         ズ ヅ ブ ブ         ゼ デ ペ ペ         ツ ド 木 ボ         ご デ ペ ペ         ツ ド 木 ボ         ご デ ペ ペ         ツ ド 木 ボ         ご デ ペ ペ         ツ ド 木 ボ         ご デ ペ ペ         ツ ド 木 ボ         ご デ ペ ペ         ビ デ ペ ペ         ・ ボ ペ         ・ ボ ペ         ・ ボ ペ         ・ ボ ペ         ・ ボ ペ         ・ ボ ・ ・ ・ ・ ・ ・ ・ ・ ・ ・ ・ ・ ・ ・ ・ ・ ・ ・                                                                                                    | I       1394 飯田信用金         A       B       C       D         G       H       J       M       N       P         S       T       U       V       V            | E F K L Q R W X V               | د معدمه المعادي معرفة المعادي المعادي المعادي المعادي المعادي المعادي المعادي المعادي المعادي المعادي المعادي ا<br>المعادي المعادي المعادي المعادي المعادي المعادي المعادي المعادي المعادي المعادي المعادي المعادي المعادي المعادي ا                                                                                                    |

- 4 「振込先口座登録」をクリックします。(画面は新規登録の場合です。)
- 5 振込先の金融機関名を直接選択 するか、頭文字を選択後表示され る金融機関名を選択します。
- 6 振込先支店名の頭文字を選択後 表示される支店名一覧より、該当 の支店名を選択します。

| <b>أ π</b> -Δ                                                                                                    |                                                                                                    | 送 🔹 🕞 承認 🔍 よ お客さま登録情報      | 7 受取人名力十名、預金種類、口座都                                                                                                 |
|----------------------------------------------------------------------------------------------------|----------------------------------------------------------------------------------------------------|----------------------------|----------------------------------------------------------------------------------------------------|
| 総合振込:振込先                                                                                                    | 口座登録(口座情報入力)                                                                                                | 日<br>日<br>日<br>同<br>同<br>同 | ちを人力し「次へ」をクリックします。                                                                                                 |
| 「科目」を選択し、「受取人4<br>※お受取人名は全角カナ303<br>(濁点、半濁点のついたカナ(                                                                                                    | 名(カナ)」「口座番号」を入力して「次へ」ボタンを押してくださ<br>文字以内でご入力ください。<br>は2文字として扱われます。)                                          |                            | <ul> <li>【受取人名】</li> <li>受取人の口座名義を、全角カタカナでプ<br/>カします。最大 30 文字入力できます。こ</li> </ul>                                   |
| 受取人名                                                                                                    | テスト タロウ                                                                                                    | (全角力ナ30文字以内)               | 字までを入力してください。                                                                                                    |
| 金融機関名                                                                                                    | 0143 八十二銀行                                                                                                  |                            |                                                                                                    |
| 支店名                                                                                                    | 210本店営業部                                                                                                    |                            | ││↓↓☆☆↓↓☆猫会・貯茎箱会から該当の和                                                                                             |
| 科目                                                                                                    | 普通 ▼                                                                                                    |                            | 1 類を選択します。                                                                                                    |
| 口座番号                                                                                                    | 123456 (半角数字7桁以内)                                                                                           |                            | 【口座番号】                                                                                                    |
| 〇登録口座が当行太支店の場                                                                                                    | ۰                                                                                                    |                            | 7桁以内の口座番号はそのまま入力しま                                                                                                 |
| ○登録口座が別段預金の場合<br>・科目は「その他」をお選びぐ                                                                                                    | <ださい。<br><b>次へ</b>                                                                                          | 7                          | 2 9.8 桁以上の場合、口座番号以外の-<br>ードが含まれる可能性があるため、お扱<br>込先へご確認ください。                                                         |
| <b>↑ ホ</b> −ム                                                                                                    |                                                                                                    | 送 🕄 承認 💄 お客さま登録情報          | 8 受取人名(漢字)、顧客コード等を<br>カし、グループと手数料負担区分る<br>選択して「登録」をクリックします。                                                        |
| 総合振込:振込先<br>必要事項を入力して「次へ」;<br>1.振込先口座の<br>先ず「振込先口座登録」ボタ:                                                                                                    | <b>口座登録(内容入力)</b><br><sup>ポタンを押してください。<br/><b>登録</b><br/>ンを押してください。</sup>                                   | ▲ 白印刷<br>内容入力 > 僅認 > 結果    | 【受取人(漢字)の登録】<br>「受取人(漢字)」を入力しておくと、他の<br>画面で漢字名が表示されますので一覧<br>表等が見易くなります。※漢字名の登録<br>が無い場合はカナ名が表示されます。               |
| <ul> <li>         振込先口座登録     </li> <li>         受取人名 (力ナ)         金融機関         <ul> <li>             호店             </li> </ul> </li> <li>             2. 受取人名 (漢         </li> </ul> | テスト タロウ       0143 八十二銀行       210 本店営業部       字)の登録                                                        |                            | 【顧客コードの登録】<br>振込先ごとに任意のコードを登録するこ<br>とができます。(数字 10 桁+10 桁)こち<br>を登録すると、受取人抽出の際、抽出象<br>件を設定したりコード順に並び替えるこの<br>ができます。 |
| 「受取人(漢字)」を入力し<br>※短縮文字(併・俐など)、<br>※漢字名の登録が無い場合は                                                                                                    | ておくと、他の画面で漢字名が表示されますので一覧表等が見易くな<br>記号等は利用できません。<br>はカナ名が表示されます。                                             | ります。                       | 【EDI 情報】<br>総合振込の場合、企業間の取り決めて                                                                                      |
| 受取人名 (漢字)<br>3. 顧客コードと                                                                                                    | てすと 太郎<br>FDI信報の登録                                                                                          |                            | <ul> <li>振込に付加する情報です。詳しくは巻き</li> <li>の用語一覧をご覧ください。※総合振送</li> <li>のみ巻録可能です</li> </ul>                               |
| 「顧客コード」を入力してお                                                                                                    | くと、振込金額入力画面をコード順に並べることが可能です。                                                                                |                            |                                                                                                    |
| 顧客コード1/2                                                                                                    | 1 / 1200 (半角题                                                                                               | <u>攻字)</u>                 |                                                                                                    |
| EDI情報                                                                                                    |                                                                                                    |                            | ループをこちらで選択いただけます。これ<br>らを登録すると金額入力する際 抽出名                                                                          |
| 4. 振込グループ<br>「振込グループ」と「振込手」<br>※振込グループは、総合振送<br>※手数料負担を「先方」とな                                                                                                    | 。<br>そ振込手数料負担区分の選択<br>数料の負担区分」を選択してください。<br>ムメニューの「グループ登録」で事前に登録してください。<br>すると、入力した金額から振込手数料を差引いて振込金額を自動計算可 |                            |                                                                                                    |
| グループ                                                                                                    | 01 10日支払 🔻                                                                                                  |                            | - ┃ 【振込于剱科貝担区分の選択】<br>┃ 総合振込の場合、振込手数料区分に。                                                                          |
| 手数料負担                                                                                                    | <ul> <li>先方</li> <li>当方</li> </ul>                                                                          |                            | - って自動計算します。                                                                                                    |
| 最終更新日時                                                                                                    |                                                                                                    |                            | - ※総合派込のみ選択可能です。<br>- 【先方】<br>振込手数料を差し引いて振込む場合                                                                     |
|                                                                                                    | ×^                                                                                                    | 8                          | 【当方】<br>振込手数料を差し引かずに振込む場合                                                                                          |

| ↑ ホーム                        |                         | ▲ 振込先金融機関宛に発信され                                                                                                    |
|------------------------------|-------------------------|----------------------------------------------------------------------------------------------------|
| 総合振込:振込先口座雪<br>              | 登録(確認)<br>内容入力 > 確認 > 「 | Image: Second state of the second state of the second state of the |
| 登録する振込先口座の内容を確認して<br>┃ 振込先口座 | 「実行」ボタンを押してください。        | 「受取人名(カナ)」が誤っている場合、<br>先方口座に入金にならない場合がござ                                                                                                    |
| 受取人名(力ナ)                     | テスト タロウ                 | いますので、受取人名(カナ)の変更を                                                                                                    |
| 金融機関                         | 0143 八十二銀行              | お忘れにならないようご注意ください。                                                                                                    |
| 支店                           | 210 本店営業部               | `·                                                                                                    |
| 科目                           | 普通                      | /                                                                                                    |
| 口座番号                         | 123456                  | ● 受取人名を変更する場合は、カ                                                                                                    |
| -                            |                         |                                                                                                    |
| 受取人名(漢字)                     | てすと 太郎                  | ださい。                                                                                                    |
|                              |                         | *                                                                                                    |
| 顧客コード                        | 000000001 / 0000001200  |                                                                                                    |
| EDI情報                        |                         | <br>                                                                                                    |
|                              |                         |                                                                                                    |
| グループ                         | 01 10日支払                |                                                                                                    |
| 手数料                          | 先方                      |                                                                                                    |
|                              |                         |                                                                                                    |
| 最終更新日時                       |                         |                                                                                                    |
|                              | <mark>9</mark><br>実行    |                                                                                                    |

#### 2. 自動集金(口座振替)の振替先口座登録の方法(エクストラ型・アドバンス型) (1) 自動集金(口座振替) サービスメニュー画面の選択 「一括伝送」をクリックし、表示されたメニ ューから「自動集金」をクリックします。 振込・振替・ 🔜 承認 「口座照会 □→□ 一括伝送 ☆ ホーム 八十二銀行 E B センターデモ A 口座 様 一括伝送 ▶ 電子交付 > 総合振込 ▼ メッセージ 🧘 お客さま状況 給与振込(当日決済型) ▶ 重要なお知らせ ▶ 自動集金 EX エクストラタイプ ネットEBのトークンの更新のご案内 > ワイドネット ログオン名 (利用者コード) ▶お知らせ ▶ 地方税納付 お知らせメッセージはありません。(mc:0602-33123) 管理者 (9999) ≥ 経費精算振込 ▶ お取引内容 前回ログオン日時 「総合振込」の取引結果が更新されました。こちらの画面で内容を確認 > 配当金振込 2024年10月09日 13時20分 総合振込状況昭会両面へ ●振替依頼データの作成・変更・削除を 行います。 振込・振替・料金払込 お客さま登録情報 「口座照会 A-4 ➡ 一括伝送 承認 自動集金:サービスの選択 ❷会計ソフト等で作成した振替依頼デー 日日日日 タを取り込むことで、ネット EB に手入力 ご希望の処理を選択してください。 によるデータ作成が不要となります。 また、顧客コードと振替金額の CSV デ 1. 振替データの作成 ータをアップロードすることで振替金額 作成・変更が完了した口座振替データは、「承認待」状態となり、『承認』依頼を行うまで実行されませんのでご注意ください。 を取込むこともできます。 > 作成 当行の預金口座からの口座振替が「一覧形式」で依頼できます。 ●登録済みの振替先口座をダウンロード して、振替データを作成いただけます。 > 亦正 作成時に保留したデータを変更(指定日変更・金額変更等)できます。 作成した振替データは「アップロード」で お取り込みいただけます。 削除 作成時に保留したデータを削除できます。 本サービスでダウンロードしたCSV形式のデータや会計ソフトなどで作成した全銀形式の口座振替データ ④承認待ちデータを取り下げ、変更・削除 > アップロード をアップロードできます。 可能な状態に戻します。 登録した振替先口座をダウンロードして、振替データを作成できます。作成した振替データは「アップロ > ダウンロード ード」で取込めます。 ・ 自動集金(ワイドネット)のデータ作成・ 受付、処理状況、振替結果の確認がで 2. 承認待ち振替データの取下け きます。 取下げ 承認待ち振替データを取下げできます。 振替結果のデータ出力も行えます。 ⑥振替先を登録します。➡ 頁10へ 3. 振替データの依頼状況・処理結果の確認 取引状況昭会 口座振恭データの処理状況(作成・承認等)や振恭結果の確認ができます。 > ⑦振替先のグループ分けをするための名 称を登録します。⇒ 頁9へ 4. 振替先メンテナンス 8振替先をテキスト形式(全銀形式)また > 振替先登録一覧 振替先口座の新規登録・内容変更・削除ができます。 は CSV 形式のデータからお取り込み いただけます。 ▶ グループ名称登録・変更 あらかじめお届けいただいた通帳摘要に対応するグループ名が設定できます。 > 振替先取込 CSV形式のデータや会計ソフト等で作成した全銀形式の口座振替先データを取込みできます。

| (2) | 振替先グルー | プ名称の登録 | • | 変更 |
|-----|--------|--------|---|----|
|-----|--------|--------|---|----|

| 🏚 ホーム    |                    | 振込・振替・<br>料金払込 |            | お客さま登録情    |
|----------|--------------------|----------------|------------|------------|
| 動集金:ク    | 「ループ名称登録・変更        |                |            | <b>日</b> 印 |
| 沢」ボタンを押し | ってグループ名称を登録してください。 |                |            |            |
| グループNo.  | グループ名称             | 通帳摘要           | 最終更新日      |            |
| 01       | 月間基本科              | 8 2 キホンリヨウ     | 2024/10/11 | ▶ 選択       |
| 02       | メンテナンス費用           | 82メンテナンス       | 2024/10/11 | ▶ 選択       |
| 03       |                    |                |            | ≥ 選択       |
| 04       |                    |                |            | ≥ 選択       |
| 05       |                    |                |            | ▶ 選択       |
| 06       |                    |                |            | ▶ 選択       |
| 07       |                    |                |            | ▶ 選択       |
| 08       |                    |                |            | ▶ 選択       |
| 09       |                    |                |            | ▶ 選択       |
|          |                    |                |            |            |

ロ座振替先のグループ分けをするた めの名称を登録・変更します。

1 「自動集金サービスの選択」画面か ら「グループ名称登録・変更」をクリ ックします。

【グループ】 振込先の口座を引落時の通帳摘要毎 に、アドバンスは最大 30 グループ、エ クストラは最大 10 グループに分けるこ とができます。 グループ毎に名称をご登録いただけま すが、グループ名称を空欄のままでも ご利用いただけます。 なお、通帳摘要の追加・変更はお取引 店にお申込みください。

| ft ホーム                               |                        | ◎ 承認 ▲ お客さま登録情報                         |
|--------------------------------------|------------------------|-----------------------------------------|
| 自動集金:グループ名                           | 名称登録・変更                | 日日日日日日日日日日日日日日日日日日日日日日日日日日日日日日日日日日日日日日日 |
| グループ名称を入力して「実行」オ<br>※通帳摘要の変更はお取引店に申出 | ペタンを押してください。<br>4ください。 |                                         |
| グループNo.                              | 01                     | 3                                       |
| グループ名称                               | 月間基本料                  | (全角)                                    |
| 通帳摘要                                 | 8 2 キホンリヨウ             |                                         |
| 最終更新日時                               | 2024年10月11日 16時43分     |                                         |
|                                      | 2                      |                                         |
|                                      | 3<br>実行                |                                         |

- 2 登録または変更するグループ右側 の「選択」をクリックします。
- 3 グループ名称を入力し「実行」をク リックします。

### (3) 振替先口座の追加・変更・削除

| -                                                                                                    |                                                                                                    |                                                                                                    |                                                                                                    |                                                                                                    |                                                                                                    | LO MAR                                           |                                                                                             |                                                                                                    |
|----------------------------------------------------------------------------------------------------|----------------------------------------------------------------------------------------------------|----------------------------------------------------------------------------------------------------|----------------------------------------------------------------------------------------------------|----------------------------------------------------------------------------------------------------|----------------------------------------------------------------------------------------------------|--------------------------------------------------|---------------------------------------------------------------------------------------------|----------------------------------------------------------------------------------------------------|
| ョ動集                                                                                                    | <b>〔金:振替先口座</b>                                                                                                    | 選択                                                                                                    |                                                                                                    |                                                                                                    |                                                                                                    |                                                  |                                                                                             | <b>₽</b> ₽₽                                                                                                    |
|                                                                                                    |                                                                                                    |                                                                                                    |                                                                                                    |                                                                                                    |                                                                                                    |                                                  |                                                                                             | 選択 → 一                                                                                                    |
| 会条件を                                                                                                    | 指定して「次へ」ボタン                                                                                                    | を押してくださ                                                                                                    | :UN.                                                                                                    |                                                                                                    | 2                                                                                                    |                                                  |                                                                                             |                                                                                                    |
| グルーフ                                                                                                    | r i i i i i i i i i i i i i i i i i i i                                                                                                    | 01 月間基本                                                                                                    | 約 2 手ホンリ                                                                                                    | ( <del>ל</del> בו                                                                                                    |                                                                                                    |                                                  |                                                                                             |                                                                                                    |
| Marces                                                                                                    |                                                                                                    |                                                                                                    |                                                                                                    | 1105                                                                                                    |                                                                                                    |                                                  |                                                                                             |                                                                                                    |
| UCEA                                                                                                    | -                                                                                                    |                                                                                                    |                                                                                                    | <i>) 1</i> 44                                                                                                    |                                                                                                    |                                                  |                                                                                             |                                                                                                    |
|                                                                                                    |                                                                                                    |                                                                                                    |                                                                                                    |                                                                                                    | <b>2</b> <sup>82‡7</sup>                                                                                                    | ホンリヨウ)                                           |                                                                                             |                                                                                                    |
|                                                                                                    |                                                                                                    |                                                                                                    |                                                                                                    | 2                                                                                                    | <b>欠へ</b>                                                                                                    |                                                  |                                                                                             |                                                                                                    |
|                                                                                                    |                                                                                                    |                                                                                                    |                                                                                                    |                                                                                                    |                                                                                                    |                                                  |                                                                                             |                                                                                                    |
| A                                                                                                    | і т-4 🎴 🦉                                                                                                    | 口座照会                                                                                                    | 振込・                                                                                                    | 振替·<br>払込                                                                                                    |                                                                                                    | [] 承認                                            | ۷,                                                                                          | お客さま登録情報                                                                                                    |
| 白新有                                                                                                    |                                                                                                    |                                                                                                    |                                                                                                    |                                                                                                    |                                                                                                    |                                                  |                                                                                             |                                                                                                    |
| 日割月                                                                                                    | 長金:抜骨九口座                                                                                                    | 一覧                                                                                                    |                                                                                                    |                                                                                                    |                                                                                                    |                                                  |                                                                                             |                                                                                                    |
|                                                                                                    |                                                                                                    |                                                                                                    |                                                                                                    |                                                                                                    |                                                                                                    |                                                  |                                                                                             | 選択 > 一                                                                                                    |
| しい振着                                                                                                    | 替先口座を登録する場合は、                                                                                                    | 「新規登録」                                                                                                    | ボタンを押してく                                                                                                    | ください                                                                                                    | •                                                                                                    |                                                  |                                                                                             |                                                                                                    |
| 録済の提                                                                                                    | 諸 告 に 座 の 内 容 変 更 ・ 削 に の の や 容 変 更 ・ 削 に の の や な の の や な の の や の の や な の の や の や                                                                                                    | 除をする場合は                                                                                                    | 、「詳細」ボタン                                                                                                    | ンを押し                                                                                                    | てください。                                                                                                    |                                                  |                                                                                             |                                                                                                    |
| 自元豆料<br>ージ印刷                                                                                                    | * 見を一拍印刷9 る場合に<br>創をする場合は「印刷」ボ                                                                                                    | a、TPDF印刷<br>タンを押してく                                                                                                    | ださい。                                                                                                    | - <i>S</i> /28                                                                                                    | U 10                                                                                                    |                                                  |                                                                                             |                                                                                                    |
|                                                                                                    |                                                                                                    |                                                                                                    |                                                                                                    |                                                                                                    |                                                                                                    |                                                  |                                                                                             |                                                                                                    |
| 登録デー                                                                                                    | タを変更する際のご注意)                                                                                                    |                                                                                                    |                                                                                                    |                                                                                                    |                                                                                                    |                                                  |                                                                                             |                                                                                                    |
| 留中の振                                                                                                    | 、 替データや過去の振替デ・                                                                                                    | ータを利用する                                                                                                    | 場合は以下の点に                                                                                                    | こご注意                                                                                                    | ください。                                                                                                    |                                                  |                                                                                             |                                                                                                    |
| 当該デー                                                                                                    | -タに含まれる振替先の変態                                                                                                    | 更及び削除を行<br>追加を行った場                                                                                                    | った場合は、保留                                                                                                    | 日中の振                                                                                                    | 替データや過去の振替データは利<br>ータや過去の振恭データへけ迫い                                                                                                    | 」用できなくなり<br>」できません                               | つます。                                                                                        |                                                                                                    |
| 城自九人                                                                                                    |                                                                                                    | 2川山で1」フルご場                                                                                                    |                                                                                                    | り返自ナ                                                                                                    | 一タい過去の球音ナータバは追加                                                                                                    | ICAREN.                                          |                                                                                             |                                                                                                    |
|                                                                                                    | 新規登録                                                                                                    |                                                                                                    |                                                                                                    |                                                                                                    |                                                                                                    |                                                  |                                                                                             |                                                                                                    |
|                                                                                                    | MIT WILL PA                                                                                                    |                                                                                                    |                                                                                                    |                                                                                                    |                                                                                                    |                                                  |                                                                                             | トップ                                                                                                    |
|                                                                                                    |                                                                                                    |                                                                                                    |                                                                                                    |                                                                                                    |                                                                                                    |                                                  |                                                                                             |                                                                                                    |
| 照会条                                                                                                    | 件 絞り込み条件を入                                                                                                    | 力の上、「絞り                                                                                                    | )込み」 ボタンを持                                                                                                    | 甲してく                                                                                                    | ださい。                                                                                                    |                                                  |                                                                                             |                                                                                                    |
|                                                                                                    | E. I.                                                                                                    |                                                                                                    |                                                                                                    |                                                                                                    |                                                                                                    |                                                  |                                                                                             |                                                                                                    |
|                                                                                                    | 顧客コード:                                                                                                    |                                                                                                    |                                                                                                    | ~                                                                                                    |                                                                                                    |                                                  |                                                                                             |                                                                                                    |
|                                                                                                    | 顧客コード:                                                                                                    |                                                                                                    |                                                                                                    | ~                                                                                                    |                                                                                                    |                                                  |                                                                                             |                                                                                                    |
| + 条件                                                                                                    | 顧客コード:<br><u> </u><br><u> </u><br> <br> <br> <br>                                                                                                    |                                                                                                    |                                                                                                    | ~                                                                                                    | り込み                                                                                                    |                                                  |                                                                                             |                                                                                                    |
| + 条件                                                                                                    | 顧客コード:<br><u> </u><br><u>キを追加</u>                                                                                                    |                                                                                                    |                                                                                                    | ~<br>\$                                                                                                    | D <u>12</u> 7                                                                                                    |                                                  | 1                                                                                           | 23 7%~-                                                                                                    |
| ₽ 条件                                                                                                    | 顧客コード : [<br><u> </u>                                                                                                    |                                                                                                    |                                                                                                    | ~<br>\$                                                                                                    | 20込み<br>20合計の(土土)                                                                                                    |                                                  | 1                                                                                           | 2 3 2 -                                                                                                    |
| +     条件       2     全滅択       二     全解除                                                                                                    |                                                                                                    | 振                                                                                                    | 替先口座                                                                                                    | ~<br>\$                                                                                                    | り込み<br>預金者名 (力ナ)<br>預金者名 (漢字)                                                                                                    |                                                  | 1<br>振替金額<br>(円)                                                                            | 2)3)@~-                                                                                                    |
| <ul> <li>● 条任</li> <li>② 全選択</li> <li>○ 全期除</li> </ul>                                                                                                    | 顧客コード:<br><u> 中本を追加</u>                                                                                                    | 振<br>0100 本店営約                                                                                                    | <b>替先口座</b><br>業部 77                                                                                                    |                                                                                                    | り込み<br>預金者名 (カナ)<br>預金者名 (漢字)<br>クロウ<br>ナが                                                                                                    |                                                  | 1<br>振替金額<br>(円)                                                                            | 2 3 XX-                                                                                                    |
| <ul> <li>● 条件</li> <li>② 全選択</li> <li>○ 全期除</li> <li>○ 全期除</li> </ul>                                                                                                    | : パーE 答照<br>                                                                                                    | 50100 本店営業<br>10100 音通 00<br>00200 田中支応                                                                                                    | <b>替先口座</b><br>業部 テ<br>101111 て<br>ち テ                                                                                                    |                                                                                                    | 列込み<br>預金者名 (カナ)<br>預金者名 (漢字)<br>タロウ<br>大郎<br>ジロウ                                                                                                    |                                                  | 1<br>振替金額<br>(円)                                                                            | 23 XX-<br>- 2 XX-                                                                                                    |
| <ul> <li>▲</li> <li>▲</li> <li>▲</li> <li>▲</li> <li>和</li> <li>▲</li> <li>和</li> </ul>                                                                                                    | : ┤一匚答頭                                                                                                    | 本店営業           0100         本店営業           普通 00         田中支尻           6週 00         屋代支尻                                                                                                    | <b>替先口座</b><br>業部 テ<br>101111 て<br>5<br>5<br>5<br>5<br>5<br>5<br>5                                                                                                    |                                                                                                    | り込み           預金首名(力ナ)<br>預金首名(漢字)           夕口ウ<br>太郎           ジロウ<br>二郎           パナコ                                                                                       |                                                  | 1<br>振替金額<br>(円)                                                                            | 2 3 次ペー<br>- <b>2</b> 交更<br>- <b>2</b> 交更                                                                                                    |
| <ul> <li>● 条件</li> <li>② 全選択</li> <li>○ 全期除</li> <li>○ 全期除</li> <li>○ ○</li> </ul>                                                                                                    | : パーに客頭<br>加速<br>3 パーに客頭<br>3 パーに客願<br>5 000000000000000000000000000000000000                                                                                                    |                                                                                                    | <b>替先口座</b><br>業部 テ<br>101111 て<br>5 テ<br>102222 て<br>5 テ<br>7                                                                                                    | ~<br>校<br>                                                                                                    | 預金者名 (力ナ)<br>預金者名 (漢字)           夕ロウ           太郎           ジロウ           二郎           ハナコ           花子                                                                        |                                                  | 1<br>振替金額<br>(円)                                                                            | 2 3 次ペー<br>- <b>2</b> 交更<br>- <b>2</b> 交更<br>- <b>2</b> 交更<br>- <b>2</b> 交更                                                                                                    |
|                                                                                                    | : オーE客頭<br>加速(1): 2<br>3<br>3<br>3<br>3<br>3<br>3<br>3<br>3<br>3<br>3<br>3<br>3<br>3<br>3<br>3<br>3<br>3<br>3<br>3                                                                                                    |                                                                                                    | <b>替先口座</b><br>業部 テ<br>301111 て<br>5 テ<br>102222 て<br>5 テ<br>2<br>3<br>業部 テ<br>7<br>7<br>7<br>7<br>7<br>7<br>7<br>7<br>7<br>7<br>7<br>7<br>7<br>7<br>7<br>7<br>7<br>7<br>7                                                                                                    | ~ * * * * * * * * * * * * * * * * * * *                                                                                                    |                                                                                                    |                                                  | 1<br>振替金額<br>(円)                                                                            | 2 3 次ペー<br>- 2 交更<br>- 2 交更<br>- 2 交更<br>- 2 交更<br>- 2 交更                                                                                                    |
|                                                                                                    | : パーに客頭       : パーに客頭       000000000000000000000000000000000000                                                                                                    | D100 本店営資     i     i       i     i     i       i       i       i       i       i       i       i       i       i                                                                                                    | 着先口座<br>総部 テ<br>101111 て<br>15<br>102222 て<br>5<br>5<br>5<br>7<br>102777 は<br>1007777 は<br>総部 ナ                                                                                                    | ~                                                                                                    | 9込み           預金首名(カナ)<br>預金首名(漢字)           夕ロウ<br>太郎           ジロウ<br>二郎           八ナコ<br>花子           デフロラ<br>三郎           二郎           ゴロウ                                 |                                                  | 1<br>振替金額<br>(円)                                                                            | <ul> <li>2 3 次ペー</li> <li>2 3 次ペー</li> <li>2 次更</li> <li>2 次更</li> <li>2 次更</li> <li>1 次更</li> <li>1 次更</li> <li>5 次更</li> <li>5 次更</li> <li>5 次更</li> </ul>                                                                                                    |
| 12 2 2 2 2 2 2 2 2 2 2 2 2 2 2 2 2 2 2                                                                                                     | <ul> <li>: キーに客頭</li> <li>: キーに客頭</li> <li>オーに客頭</li> <li>オーに客頭</li> <li>ジーの000000000000000000000000000000000000</li></ul>                                                                                                    | 回100         本店営賃           1000         岩通 00           0200         田中支広           0300         屋代支ご           0500         昭和道道           0500         昭和道道           0500         昭和道道           0500         昭和道道           0500         総正の公           0500         総正の公           0500         総正の公                                                                                                    |                                                                                                    | ~                                                                                                    | り込み           預金首名(力力)<br>預金首名(漢字)           夕ロウ           太郎           ジロウ           二部           パナコ           ボク・           三部           ゴロウ           五部           ジュウザブロウ |                                                  | 1<br>振替金額<br>(円)                                                                            | <ul> <li>2 3) 液ペー</li> <li>2 3) 液ペー</li> <li>2 交更</li> <li>1 交更</li> <li>1 交更</li> <li>1 交更</li> <li>1 交更</li> <li>1 交更</li> <li>1 交更</li> <li>1 交更</li> </ul>                                                                                                    |
|                                                                                                    | : パーに客頭<br>加速なののののののののの<br>: パーに客願<br>パーに客服<br>3 パーに客服<br>3 パーに客服<br>3 パーに客服<br>5 7<br>5 7<br>5 7<br>5 7<br>5 7<br>5 7<br>5 7<br>5 7                                                                                                    | 回100         本店営坊           2000         田中支広           2000         田中支広           2000         田中支広           2000         田中支広           2000         田中支広           2000         田中支広           2000         福江           2000         福江           2000         福江           2000         福江           2000         本店営道           2000         松本営道           2000         松本営道                                                                                                    | <b>替先口座</b><br>業部 テ<br>301111 て<br>5 テ<br>32222 て<br>5 テ<br>2<br>5 テ<br>2<br>5<br>5 テ<br>2<br>5<br>5<br>5<br>7<br>7<br>7<br>7<br>7<br>7<br>7<br>7<br>7<br>7<br>7<br>7<br>7<br>7<br>7<br>7                                                                                                    | ~<br>え<br>ト<br>こ<br>す<br>と<br>-<br>スト<br>と<br>-<br>スト<br>こ<br>す<br>と<br>-<br>スト<br>こ<br>す<br>と<br>-<br>スト<br>こ<br>す<br>と<br>-<br>スト<br>こ<br>す<br>と<br>-<br>スト<br>こ<br>す<br>と<br>-<br>スト<br>こ<br>す<br>と<br>-<br>スト<br>こ<br>す<br>と<br>-<br>-<br>スト<br>こ<br>す<br>と<br>-<br>-<br>スト<br>こ<br>す<br>と<br>-<br>-<br>スト<br>こ<br>す<br>と<br>-<br>-<br>スト<br>こ<br>す<br>と<br>-<br>-<br>-<br>-<br>-<br>-<br>-<br>-<br>-<br>-<br>-<br>-<br>- | り込み             預金着名(カナ)         預金着名(漢字)             夕つう             太部             ジロウ             こ部             ゴロウ             五部             ジュウザブロウ             ナニ部     |                                                  | 1<br>振替金額<br>(円)                                                                            | <ul> <li>2 3 次ペー:</li> <li>- 2 交更</li> <li>- 2 交更</li> </ul>                                                                                                    |
| ± £ €                                                                                                    | : イーに客頭       : イーに客頭       うして客気       うして客気       うして客気       うして客気       うして客気       うして客気       うして客気       うして客気       うして客気       うして客気       うして客気       うして客気       うして客気       うしているいの       うしているいの       ういの       ういの       うしているいの       うしているいの </td <td>回100         本店営汽           2000         田中支広           2000         田中支広           2000         田中支広           2000         田中支広           2000         田中支広           2000         田大広           2000         昭代支広           2000         昭代支広           2000         昭代支広           2000         松本営当           2000         松本営当           2000         松本営当</td> <td>替先口座     デ       第30     デ       301111     て       5     デ       5     デ       5     デ       5     デ       5     デ       5     デ       5     デ       5     デ       5     ア       5     ア    1</td> <td>~<br/>また。<br/>また。<br/>また。<br/>また。<br/>また。<br/>また。<br/>また。<br/>また。</td> <td>9込み       預金者名(カナ)<br/>預金者名(漢字)       夕ロウ<br/>太郎       ジロウ       二部       ブロウ       五部       ジュウザブロウ       +三部</td> <td></td> <td>1<br/>振替金額<br/>(円)</td> <td><ul> <li>2 3 次ペー</li> <li>2 3 次ペー</li> <li>2 変更</li> <li>2 変更</li> <li>2 変更</li> <li>2 変更</li> <li>2 変更</li> <li>2 3 次ペー</li> </ul></td> | 回100         本店営汽           2000         田中支広           2000         田中支広           2000         田中支広           2000         田中支広           2000         田中支広           2000         田大広           2000         昭代支広           2000         昭代支広           2000         昭代支広           2000         松本営当           2000         松本営当           2000         松本営当                                                                                                    | 替先口座     デ       第30     デ       301111     て       5     デ       5     デ       5     デ       5     デ       5     デ       5     デ       5     デ       5     デ       5     ア       5     ア    1                                                                                                    | ~<br>また。<br>また。<br>また。<br>また。<br>また。<br>また。<br>また。<br>また。                                                                                                    | 9込み       預金者名(カナ)<br>預金者名(漢字)       夕ロウ<br>太郎       ジロウ       二部       ブロウ       五部       ジュウザブロウ       +三部                                                                   |                                                  | 1<br>振替金額<br>(円)                                                                            | <ul> <li>2 3 次ペー</li> <li>2 3 次ペー</li> <li>2 変更</li> <li>2 変更</li> <li>2 変更</li> <li>2 変更</li> <li>2 変更</li> <li>2 3 次ペー</li> </ul>                                                                                                    |
|                                                                                                    | <ul> <li>: イーに客頭</li> <li>: イーに客頭</li> <li>ゴーと客回</li> <li>ゴーと客回</li> <li>・・・・・・・・・・・・・・・・・・・・・・・・・・・・・・・・・・・・</li></ul>                                                                                                    | 0100         本店営道         のの           0200         田中支広         当道         00           0200         昭中支広         当道         00           0200         昭小支広         1         1           0200         昭和送道         00         1         1           0200         昭和送道         00         1         1         1         1         1         1         1         1         1         1         1         1         1         1         1         1         1         1         1         1         1         1         1         1         1         1         1         1         1         1         1         1         1         1         1         1         1         1         1         1         1         1         1         1         1         1         1         1         1         1         1         1         1         1         1         1         1         1         1         1         1         1         1         1         1         1         1         1         1         1         1         1         1         1         1         1         1<                                                                                                    | 替先口座     デ       第第の     デ       101111     て       5     デ       102222     て       5     デ       2     マ       1007777     は       1007878     な       単部     プ       1009999     な                                                                                                    | ~<br>-<br>-<br>-<br>-<br>-<br>-<br>-<br>-<br>-<br>-                                                                                                    | 9込み       預金者名 (カナ)<br>預金者名 (漢字)       夕ロウ<br>太郎       ジロウ<br>二郎       パナコ       花子       ヴフロラ       三郎       ゴロウ       五郎       ジュウザブロウ       +三郎                             |                                                  | 1<br>振替金額<br>(円)                                                                            | <ul> <li>2 3 次ペー</li> <li>3 次ペー</li> <li>2 3 次ペー</li> <li>2 3 次ペー</li> <li>2 3 次ペー</li> <li>2 3 次ペー</li> </ul>                                                                                                    |
|                                                                                                    | : パーに客頭<br>パロジャン<br>3 - 一 - 客服<br>5                                                                                                    | 0100         本店営道         60           0200         田中支広         普通         00           0200         田中支広         第         0           0700         昭和過貨         第         0           0800         本店営当         00         1           09000         松本営茸         1         0                                                                                                    | 替先口座     デ       第部     デ       101111     て       5     デ       102222     て       5     デ       107777     は       総部     プ       1009999     な       5     5                                                                                                    |                                                                                                    | 切込み       預金者名 (カナ)<br>預金者名 (漢字)       夕ロウ<br>太郎       ジロウ<br>二郎       パナコ<br>花子       デフロウ<br>二郎       ゴロウ<br>五郎       ゴロウ<br>五郎       ジュウザブロウ<br>+三郎                         |                                                  | 1<br>振替金額<br>(円)                                                                            | <ul> <li>2 3 次ペー</li> <li>2 3 次ペー</li> <li>2 交更</li> <li>2 交更</li> <li>2 交更</li> <li>2 交更</li> <li>2 交更</li> <li>2 交更</li> <li>2 交更</li> <li>2 交更</li> <li>2 交更</li> </ul>                                                                                                    |
|                                                                                                    | : パーに客頭<br>川山山水<br>・・・・・・・・・・・・・・・・・・・・・・・・・・・・・・・・・・                                                                                                    | 0100         本店営道         00           0200         田中支口         普通         00           0200         田中支口         普通         00           0200         昭和速道         00         00           0700         昭和通道         00         00           0800         本店営道         00           09000         松本営道         00                                                                                                    | 替先口座     第       第第     デ       101111     て       5     デ       102222     て       5     デ       2     マ       5     デ       1007777     は       1008888     ね       2     マ       2     マ       1009999     ね       5     5                                                                                                    | - ~<br>-<br>-<br>-<br>-<br>-<br>-<br>-<br>-<br>-<br>-                                                                                                    | 9込み       預金者名 (カナ)<br>預金者名 (漢字)       夕ロウ<br>太郎       ジロウ<br>二郎       パナコ       花子       ヴフコ       三郎       ゴロウ       五郎       ジュウザブロウ       +三郎                              |                                                  | 1<br>振替金額<br>(円)                                                                            | <ul> <li>2 3 次ペー</li> <li>2 3 次ペー</li> <li>2 変更</li> <li>2 変更</li> <li>2 変更</li> <li>2 変更</li> <li>2 変更</li> <li>2 変更</li> <li>2 変更</li> <li>2 3 次ペー</li> </ul>                                                                                                    |
| ■ 条件<br>② 全球用<br>③ 全球用<br>③ 一<br>③ 一<br>③ 一<br>③ 一<br>③ 一<br>③ 一<br>③ 一<br>③ 一                                                                                                    | 副客コード:<br>日本 追加                                                                                                    | 0100         本店営道           0200         田中支広           0200         田中支広           0200         田中支広           0200         昭和速道           0200         昭和速道           0200         昭和速道           0200         昭和速道           0300         松市営道           0300         松市営道           0900         松市営道           0000         松市営道           0000         松市営道           0000         松市営道           0000         松市営道           0000         松市営道           0000         松市営道           0000         松市営道           0000         松市営道           0000         松市営道           0000         松市営           0000         松市営           0000         松市営           0000         松市営           0000         松市営           0000         松市営           0000         松市営           0000         松市営           0000         松市営           0000         松市営           0000         松市営           0000         松市営           0000                                                                                                    | 替先口座     デジンクション       第第     デジンクション       101111     マロ       5     デジンクション       1012222     マロ       5     アクション       101211     マロ       101211     マロ |                                                                                                    | <b>預金者名 (力ナ) 預金者名 (決字)</b> タロウ     太部     ジロウ     二部     ハナコ     花子     ブロウ     五部     ジュウザブロウ     十三部     エックボックスの選択有無にかか                                                     |                                                  | 1<br>振替金額<br>(円)<br>1<br>1<br>1<br>1<br>1<br>二<br>二<br>二                                    | <ul> <li>23次ペー</li> <li>23次ペー</li> <li>223次ペー</li> <li>223次ペー</li> <li>23次ペー</li> <li>23次ペー</li> </ul>                                                                                                    |
| ■ 条件<br>② 金減度<br>③ 金減度<br>□ □<br>□ □<br>□ □<br>□ □<br>□ □<br>□ □<br>□ □<br>□                                                                                                    | : ・ ・ ー に 多頭 : ・ ・ ー に 多頭 : ・ ・ ー に 多頭 : ・ ・ ・ ・ ・ ・ ・ ・ ・ ・ ・ ・ ・ ・ ・ ・ ・ ・ ・                                                                                                    |                                                                                                    | 替先口座     第       業部     ラ       101111     て       ち     ラ       102222     て       支     マ       支     マ       支     マ       支     マ       支     マ       支     マ       支     マ       支     マ       支     マ                                                                                                    | マート<br>マート<br>マート<br>マート<br>マート<br>マート<br>マート<br>マート                                                                                                    |                                                                                                    | やらず振いたいのです。                                      | 1<br>振替金額<br>(円)<br>1<br>1<br>二<br>空一残全。<br>ちません。<br>ちて削除し:                                 | <ul> <li>23次ペー</li> <li>23次ペー</li> <li>23次更</li> <li>23次更</li> <li>23次更</li> <li>23次ペー</li> <li>23次ペー</li> <li>ページのすべての時</li> <li>ます。</li> </ul>                                                                                                    |
| ■ 条件<br>② 金減原<br>③ 金減原<br>□<br>□<br>□<br>□<br>□<br>□<br>□<br>□<br>□<br>□<br>□<br>□<br>□                                                                                                    | : オービ客頭<br>オービ客服<br>オービ客服<br>5<br>7<br>7<br>7<br>7<br>7<br>7<br>7<br>7<br>7<br>7<br>7<br>7<br>7<br>7<br>7<br>7<br>7<br>7                                                                                                    | 本店営賃           0100         本店営賃           当通 00         日本支圧           0200         田本支圧           0300         屋代支圧           0300         昭和通道 00           0300         昭和通道 00           0300         昭和通道 00           0300         松本営賃           0900         松本営賃           0900         松本営賃           日本営賃         00           日本営賃         00 <td< td=""><td>替先口座     デ       第部     デ       101111     て       ち     デ       102222     て       支     デ       支     ブ       1007777     は       総部     チ       1009999     な       5     た場合、各明細ご       た場合、各明細ご     チ       クが未選択の場合     クが未選択の場合</td><td>マート<br/>マート<br/>マート<br/>マート<br/>マート<br/>マート<br/>マート<br/>マート</td><td></td><td>わらず振替先に<br/>一 一 一 一 一 一 一 一 一 一 一 一 一 一 一 一 一 一 一</td><td>1<br/>振替金額<br/>(円)<br/>1<br/>1<br/>二<br/>二<br/>二<br/>二<br/>二<br/>二<br/>二<br/>二<br/>二<br/>二<br/>二<br/>二<br/>二</td><td><ul> <li>2 3 次ペー</li> <li>2 3 次ペー</li> <li>2 3 次ペー</li> <li>9 変更</li> <li>9 変更</li> &lt;</ul></td></td<> | 替先口座     デ       第部     デ       101111     て       ち     デ       102222     て       支     デ       支     ブ       1007777     は       総部     チ       1009999     な       5     た場合、各明細ご       た場合、各明細ご     チ       クが未選択の場合     クが未選択の場合                                                                                                    | マート<br>マート<br>マート<br>マート<br>マート<br>マート<br>マート<br>マート                                                                                                    |                                                                                                    | わらず振替先に<br>一 一 一 一 一 一 一 一 一 一 一 一 一 一 一 一 一 一 一 | 1<br>振替金額<br>(円)<br>1<br>1<br>二<br>二<br>二<br>二<br>二<br>二<br>二<br>二<br>二<br>二<br>二<br>二<br>二 | <ul> <li>2 3 次ペー</li> <li>2 3 次ペー</li> <li>2 3 次ペー</li> <li>9 変更</li> <li>9 変更</li> &lt;</ul> |
| <ul> <li>■ 条件</li> <li>● 金페味</li> <li>□ ● ○</li> <li>□ ● ○</li> <li< td=""><td>: パーに客頭       : パーに客頭       : パーに客頭       : の0000000000000       000000000000000000000000000000000000</td><td></td><td></td><td>マート<br/>マート<br/>マート<br/>マート<br/>マート<br/>マート<br/>マート<br/>マート</td><td></td><td>わらず振替先に<br/>分解は操作で<br/>としたものをす</td><td>1<br/>振替金額<br/>(円)<br/>1<br/>1<br/>二座一覧全が<br/>さません。<br/>くて削除しば</td><td><ul> <li>2 3 次ペー</li> <li>2 3 次ペー</li> <li>2 変更</li> <li>2 変更</li> <li>2 変更</li> <li>2 変更</li> <li>2 変更</li> <li>2 変更</li> <li>2 変更</li> <li>2 3 次ペー</li> <li>ページのすべての8</li> <li>ます。</li> </ul></td></li<></ul> | : パーに客頭       : パーに客頭       : パーに客頭       : の0000000000000       000000000000000000000000000000000000                                                                                                    |                                                                                                    |                                                                                                    | マート<br>マート<br>マート<br>マート<br>マート<br>マート<br>マート<br>マート                                                                                                    |                                                                                                    | わらず振替先に<br>分解は操作で<br>としたものをす                     | 1<br>振替金額<br>(円)<br>1<br>1<br>二座一覧全が<br>さません。<br>くて削除しば                                     | <ul> <li>2 3 次ペー</li> <li>2 3 次ペー</li> <li>2 変更</li> <li>2 変更</li> <li>2 変更</li> <li>2 変更</li> <li>2 変更</li> <li>2 変更</li> <li>2 変更</li> <li>2 3 次ペー</li> <li>ページのすべての8</li> <li>ます。</li> </ul>                                                                                                    |
|                                                                                                    |                                                                                                    | 0100         本店営営が<br>普通・000           0200         田中支広           0300         屋代支広           0300         昭和通道の           0300         昭和通道の           0300         昭和通道の           0300         昭和通道の           0300         昭和通道の           0300         昭本店営貨           0300         松本営貨           0300         松本営貨           0300         松本営貨           1500         日期除しての           1500         日期除のチェッック           とのチェック         とのチェック                                                                                                    |                                                                                                    | マート<br>マート<br>マート<br>マート<br>マート<br>マート<br>マート<br>マート                                                                                                    |                                                                                                    | わらず振替先に<br>一部隊は堤作で<br>そしたものをすべ<br>は力されます、        | 1<br>振替金額<br>(円)<br>1<br>1<br>二座一覧全/<br>さません。<br>くて削除しま                                     | <ul> <li>2 3 次ペー</li> <li>2 3 次ペー</li> <li>2 変更</li> <li>2 変更</li> <li>2 変更</li> <li>2 変更</li> <li>2 変更</li> <li>2 変更</li> <li>2 変更</li> <li>2 3 次ペー</li> <li>ページのすべての8</li> <li>ます。</li> </ul>                                                                                                    |
|                                                                                                    | 顧客コード:<br>まを追加<br>の00000000000000000000000000000000000                                                                                                    | 0100         本店営賃           1000         部通 000           0200         田中支広           0300         屋代支広           0700         昭和通道 00           0800         普通 00           0800         新店営貨           0900         松本営貨           日期時は2週期         日期時は2週期           日期時は2週期         とのチェック                                                                                                    |                                                                                                    | マート<br>マート<br>マート<br>マート<br>マート<br>マート<br>マート<br>マート                                                                                                    |                                                                                                    | わらず振替先に<br>一 一 一 一 一 一 一 一 一 一 一 一 一 一 一 一 一 一 一 | 1<br>振替金額<br>(円)<br>1<br>1<br>二座一覧全・<br>さません。<br>くて削除しま                                     | <ul> <li>2 3 次ペー</li> <li>2 3 次ペー</li> <li>2 3 次ペー</li> <li>2 変更</li> <li>2 変更</li> <li>2 変更</li> <li>2 変更</li> <li>2 変更</li> <li>2 3 次ペー</li> <li>ページのすべての8</li> <li>ます。</li> </ul>                                                                                                    |

お振替先の口座を登録・変更・削除し ます(エクストラは 4,000 件、アドバンス は 5,000 件まで登録できます)。既に振 替先を登録済みの場合は、このお手続 きは不要です。

なお、口座振替には、振替先口座の口 座振替依頼書を事前に銀行へご提出 いただく必要があり ます。

- 「自動集金:サービスの選択」画面 から「振替先登録一覧」をクリックし ます。
- 2 登録するグループ、並び順を指定 し「次へ」をクリックします。
- 3 新規に振替先を追加する場合は 「新規登録」をクリックします。
   ⇒ 6へ続く
- 4 振替先を変更する場合は、該当の 振替先右側の「変更」をクリックしま す。⇒ 6へ続く
- 5 振替先を削除する場合は、該当の 振替先左側のチェック BOX にチェ ックして「削除」をクリックします。 全ての振替先を削除する場合は一 括削除のチェック BOX にチェック して「削除」をクリックします。

|                                                       | 口座照会 マ 振込・振替 料金払ジ                 |                        | 📑 承認 🔍 よ お客さま登録情報          | ٩        | _                                                 |
|-------------------------------------------------------|-----------------------------------|------------------------|----------------------------|----------|---------------------------------------------------|
| 自動集金:振替先口座登                                           | 登録(内容入力)                          |                        | - ABB                      |          | 5 <mark>「振替先口座登録」をクリックしま</mark><br>す。(画面は新規登録の場合で |
| 必要事項を入力して「次へ」ボタンを                                     | 押してください。                          |                        | 内容入力 > 確認 > 結果             |          | す。)                                               |
| 1. 版肖九山座の豆琢                                           | てください。                            |                        |                            |          |                                                   |
| 6 医 振替先口座登録                                           |                                   |                        |                            |          |                                                   |
| 預金者名 ( <u>力士)</u>                                     |                                   |                        |                            | -        |                                                   |
| 4.振替金額(固定額)<br>請求額が固定額の場合に登録しておく<br>※振替金額が毎回変動となる場合は入 | の登録<br>と、毎回の金額入力が不要になりま<br>カ不要です。 | ट <b>र्ग</b> .         |                            | =        |                                                   |
| 振替金額                                                  |                                   | 円(半角数字)                |                            |          |                                                   |
| 5. 振替グループ                                             |                                   |                        |                            |          |                                                   |
| グループ                                                  | 01 月間基本料(シスカイテス)                  | ~)                     |                            | _        |                                                   |
| 最終更新日時                                                |                                   |                        |                            | -        |                                                   |
| 自動集金:振替先口座電                                           | 登録(振替先支店検索)                       | 次へ                     |                            |          | 7 振替先支店名の頭文字を選択後                                  |
| 振替先支店の頭文字のボタンを押して                                     | ください。                             |                        |                            |          | 表示され支店名一覧より、該当の<br>支店名を選択します。                     |
| 金融機關名: 0143 八十二銀行                                     |                                   |                        |                            | 7        |                                                   |
| アカサタナ <i>ル</i><br>イキシチニリ                              | <b>ハマヤラワ</b><br>ヒミ リ              | ガザタババ<br>ギジチビビ         | A B C D E F<br>G H I J K L | Γ        |                                                   |
| ウクスツヌニ<br>エケセテネノ                                      |                                   | <i>り</i> ズヅブブ<br>グゼデベベ | M N O P Q R<br>s t u v w x |          |                                                   |
|                                                       | KEBD>                             | лукж<br>Ж              | YZ                         |          |                                                   |
|                                                       |                                   |                        |                            | <b>_</b> |                                                   |
| 自動集金:振替先口座登                                           | 登録(振替先支店指定)                       |                        | 日本                         | Ĵ        |                                                   |
| 振替先支店を選択してください。                                       |                                   |                        |                            |          |                                                   |
| 金融機關名:0143 八十二銀行                                      |                                   |                        |                            |          |                                                   |
| ▶ 483 穂高支店                                            |                                   | 木夕力                    |                            |          |                                                   |
| ▶ 210本店営業部                                            |                                   | ホンテン                   |                            |          |                                                   |
|                                                       |                                   |                        |                            | _        |                                                   |
| 戻る                                                    |                                   |                        |                            |          |                                                   |

| 🏫 ホーム 🎴 🔮 🕻                                                                  |                                                                                                    | θΩ<br>Ψ                                                                                                    |
|------------------------------------------------------------------------------|----------------------------------------------------------------------------------------------------|----------------------------------------------------------------------------------------------------|
| 自動集金:振替先口座登<br>                                                              | 绿(口座情報入力)                                                                                                    | 8         預金者名(カナ)、預金種類、口座           圏         番号を入力し「次へ」をクリックしま                                                                                                    |
| 「科目」を選択し、「預金者名(カナ)<br>※預金者名は全角カナ30文字以内でこ<br>(濁点、半濁点のついたカナは2文字と               | 」「口座番号」を入力して「次へ」ボタンを押してください。<br>(入力ください。<br>- して扱われます。)                                                                                                    | <i>च</i> .                                                                                                    |
|                                                                              |                                                                                                    | 【預金者名】                                                                                                    |
| 預金者名(カナ)                                                                     | ハチジュウニ イチロウ (全角カナ30文字以内)                                                                                                    | 預金口座名義を全角カタカナで入力し                                                                                                    |
| 金融機関名                                                                        | 0143 八十二銀行                                                                                                    | 一 ます。最大 30 文字人力できます。人り                                                                                                    |
| 支店名                                                                          | 210 本店営業部                                                                                                    | 一 きらない場合は、 先頭の30 文字を人力                                                                                                    |
| 料目                                                                           | 普通 🔻                                                                                                    |                                                                                                    |
| 口座番号                                                                         | 123456 (半角数字7桁以内)                                                                                                    | 【科目】<br>右側の▼印をクリックし普通または当                                                                                                    |
| ・振替先口座を登録する場合、支<br>が当行の登録名義と相違する場合<br>・預金者名の自動検索機能は、日<br>・上記時間は入力した内容がその記    | 5名、科目、口座番号により、お振替先口座の預金者名を自動検索します。なお、入力された預金<br>合は、自動的に修正します。<br>曜日21:00~月曜日7:00の間休止します。<br>まま登録されますのでご注意ください。                                                                                                    | 座を選択します。※貯蓄預金等は選択<br>できません。                                                                                                    |
|                                                                              | 8<br>x^                                                                                                    | ロ座番号を数字のみ入力します<br>("-"(ハイフン)は入力不要です)。                                                                                                    |
| <b>↑ ★</b> −4                                                                |                                                                                                    | RE CONTRACTOR OF CONTRACTOR OF |
| 自動集金:振替先口座会                                                                  | はみ(内容入力)     日本     日本     内容入力 > 確認 > 新     市してください。                                                                                                    | <ul> <li>         預金者名(カナ)については、八十二銀         行の口座について自動的に正しい名         差に修正される機能が働きます。この     </li> </ul>                                                                                                    |
| 1. 振替先口座の登録<br>先ず「振替先口座登録」ボタンを押して                                            | こください。                                                                                                    | 機能は時間帯によりご利用いただけない場合がありますのでご注意ください。                                                                                                    |
| 振替先口座登録                                                                      |                                                                                                    |                                                                                                    |
| 預金者名(力ナ)                                                                     | ハチジュウニ イチロウ                                                                                                    | —                                                                                                    |
| 金融機関                                                                         | 0143 八十二銀行                                                                                                    | ─ 9 預金者名(漢字)、顧客⊐ード、振                                                                                                    |
| 支店                                                                           | 210 本店営業部                                                                                                    | 一                                                                                                    |
| 科目                                                                           | 普通                                                                                                    | ー クリックします。                                                                                                    |
| 口座番号                                                                         | 123456                                                                                                    |                                                                                                    |
| 2. 預金者名(漢字)の<br>「預金者名(漢字)」を入力しておくる<br>※短縮文字(例・領など)、記号等は<br>※漢字名の登録が無い場合はカナ名か | ▶ <b>登録</b><br>ニ、他の画面で漢字名が表示されますので一覧表等が見易くなります。<br>利用できません。<br>表示されます。                                                                                                    | 【預金者名(漢字)】<br>「預金者名(漢字)」を入力しておくと、他の画面で漢字名が表示されます。                                                                                                    |
| 預金者名(漢字)                                                                     | 八十二 一郎                                                                                                    | ※漢子名は振谷処理に使用しませんのでメモ                                                                                                    |
| 3. 顧客コードの登録                                                                  |                                                                                                    | としてご利用いただけます。<br>※漢字名の登録が無い場合はカナ名                                                                                                    |
| 「願客コート」を入力しておくと、版記<br>                                                       | 3面28人刀側面をコート順に並べることの可能です。                                                                                                    | - が表示                                                                                                    |
|                                                                              |                                                                                                    | されます。<br>  _ されます。                                                                                                    |
| 4. 振音金額 (固定額)<br>請求額が固定額の場合に登録しておくる                                          | <ul> <li>(刀豆) (ひ豆) (ひつつ) (ひつつ) (ひつ) (ひ</li></ul> | 【顧客コード】                                                                                                    |
| ※振替金額が毎回変動となる場合は入り                                                           | 7不要です。                                                                                                    | ── 登録できます。コードによる絞込みや                                                                                                    |
| 振替金額                                                                         | 円(半角数字)                                                                                                    | 並べ替え等にご利用できます。                                                                                                    |
| 5. 振替グループ                                                                    |                                                                                                    | 以内の数字で入力します。                                                                                                    |
| グループ                                                                         | 01 月間基本料(シスカイテスト)                                                                                                    | 【振替金額(固定額)】                                                                                                    |
| 最終更新日時                                                                       | 9                                                                                                    | ▲ 請求金額が毎回固定の場合に登録し<br>ておくと、金額入力時に自動的に入力                                                                                                    |
|                                                                              | 发入                                                                                                    | されます。                                                                                                    |

| n 🛪 – ム 🎴 🗳                       | □座照会 振込・振替・ □ 振込・振替・ □ 示目 一括広送 ● | ■ 承認 よお客さま登録情報 |  |  |  |
|-----------------------------------|----------------------------------|----------------|--|--|--|
| 自動集金:振替先口座登録(確認)                  |                                  |                |  |  |  |
|                                   |                                  | 内容入力 > 税認 > 結果 |  |  |  |
| 登録する振替先口座の内容を確認して「実行」ボタンを押してください。 |                                  |                |  |  |  |
| ┃振替ロ座                             |                                  |                |  |  |  |
| 預金者名(カナ)                          | ハチジュウニ イチロウ                      |                |  |  |  |
| 金融機関                              | 0143 八十二銀行                       |                |  |  |  |
| 支店                                | 210 本店営業部                        |                |  |  |  |
| 科目                                | 普通                               |                |  |  |  |
| 口座番号                              | 123456                           |                |  |  |  |
| 預金者名(漢字)                          | 八十二 一郎                           |                |  |  |  |
| 顧客コード                             | 0000000000000001100              |                |  |  |  |
| 振替金額                              | -円                               |                |  |  |  |
| グループ                              | 01月間基本科(シスカイテスト)                 |                |  |  |  |
|                                   |                                  |                |  |  |  |
| 最終更新日時                            |                                  |                |  |  |  |
|                                   | 10                               |                |  |  |  |
|                                   | 実行                               |                |  |  |  |

10 登録内容を確認し「実行」をクリック します。

入力内容に修正等があれば「戻る」を クリックし、修正してください。

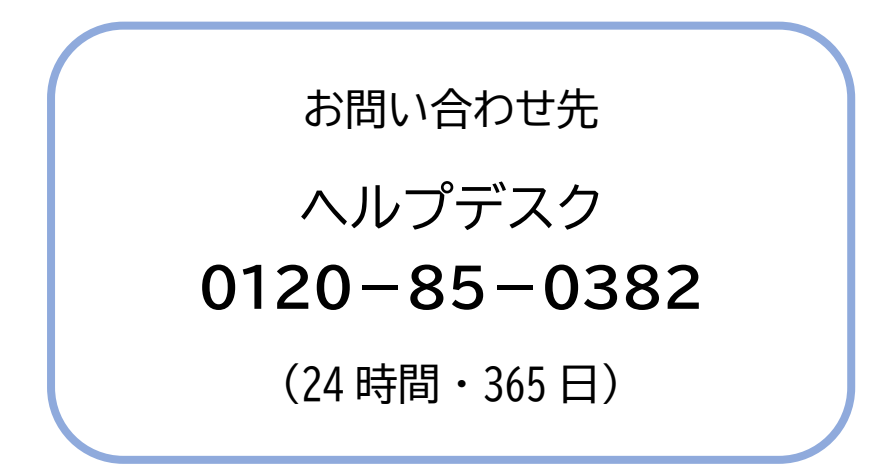